1.按右鍵選網路和網際網路設定

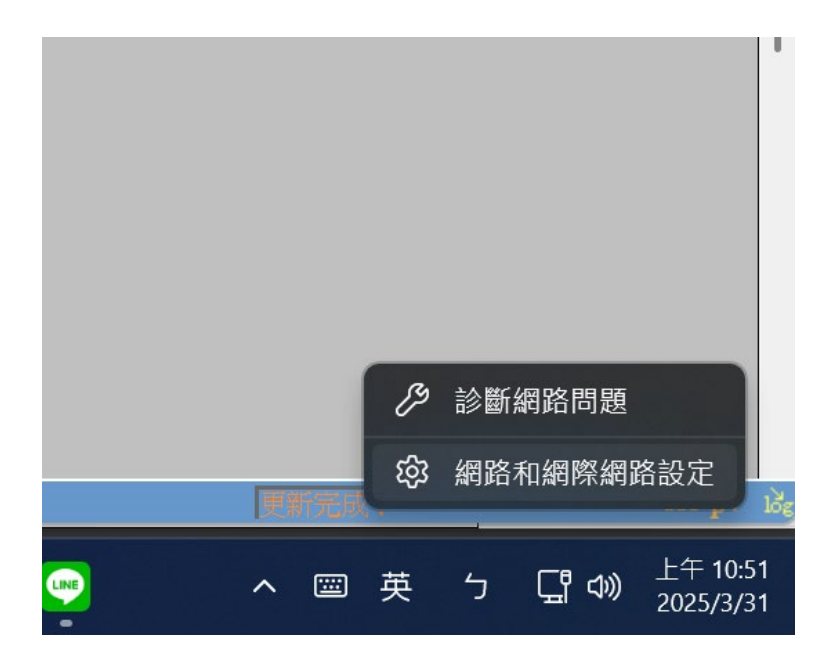

# 2.選乙太網路設定

|   |        |                       |                    |           |               |   | - 0                              | X |
|---|--------|-----------------------|--------------------|-----------|---------------|---|----------------------------------|---|
|   | 網路     | 各和維                   | 際網路                |           |               |   |                                  |   |
| ٩ | Ļ      | -0<br>-l              | 乙太網路<br>⊕ 已連線      |           | () 内容<br>公用網路 | ⊕ | <b>數據使用量</b><br>15.88 GB,最近 30 天 |   |
|   | Ģ      | 乙太網調<br>驗證、IP         | 各<br>及 DNS 設定、計量付到 | 費網路       |               |   |                                  |   |
|   | •      | <b>VPN</b><br>新增、連    | 接、管理               |           |               |   |                                  |   |
|   | Ш<br>ф | <b>Proxy</b><br>適用於 W | /i-Fi 及乙太網路連線的     | Proxy 伺服器 |               |   |                                  |   |
|   | (Ç::   | <b>撥號</b><br>設定撥號     | 網際網路連線             |           |               |   |                                  |   |
|   | 모      | 進階網)<br>查看所有          | 格設定<br>網路介面卡、網路重設  |           |               |   |                                  |   |
| e |        |                       |                    |           |               |   |                                  |   |

# 3.编輯 DNS 伺服器指派

| 37        | 網路和網際網路 >                                                                | 乙太網路                                                                                                    |                 |
|-----------|--------------------------------------------------------------------------|----------------------------------------------------------------------------------------------------|-----------------|
| ٩         | 私人對路<br>可在網路上探表到您的裝置<br>的人與裝置。 進行防火牆及安全性設定                               | - 如需使用檔案共用功能,或您的應用程式會透過此網路進行通訊,請素取這個網路設定檔。您應該認識3                                                                                        | <b>论信任這個網路上</b> |
|           | 驗證設定                                                                     |                                                                                                    | 編輯              |
| 骼         | 計量付費連線<br>當您與這個網路連續時,有些應用<br>設定資料限制以協助控制此者                               | 冠式可能會有不同的猛作以減少數據使用量。<br>同路上的數據使用量                                                                                                    | 開閉 💽            |
|           | IP 指派:                                                                   | 自動 (DHCP)                                                                                                    | 編輯              |
|           | DNS 伺服器指派:                                                               | 自動 (DHCP)                                                                                                    | 編輯              |
| <b>è性</b> | 匯總建結速度(接收/傳輸);<br>IPv6 位址;<br>連結-本機(IPv6 位址;<br>IPv6 預設開道:<br>IPv6 預設開道: | 1000/1000 (Mbps)<br>2001:288:8217:102:9702:dd75:6e14:d5c<br>fe80::3afc:3d1d:7df2:7727%13<br>fe80::ea1c:baff:fe8b:ffd8%13<br>192 168 102 | 複製              |
| date      | IPv4 DNS 伺服器:                                                            | 163.28.136.22 (未加密)                                                                                                    |                 |

4.编輯改為手動

| 網路 | 和網際約                         | 罔路 >       | 乙太網                            | 路                                |              |  |  |  |
|----|------------------------------|------------|--------------------------------|----------------------------------|--------------|--|--|--|
|    | 進行防火牆及安全性設定                  |            |                                |                                  |              |  |  |  |
|    |                              |            |                                |                                  |              |  |  |  |
|    | 計量(J#HHA)<br>背<br>編輯 D       | NS 設定      |                                |                                  |              |  |  |  |
|    |                              | PHCP)      |                                |                                  |              |  |  |  |
|    |                              |            |                                |                                  |              |  |  |  |
|    |                              | 儲存         |                                |                                  | 取消           |  |  |  |
|    | 陸霝建和还反(<br>IPv6 位址:          | [女収/  尋鞩]. | 2001:288:82                    | viops)<br>17:102:9702:dc         | 175:6e14:d5c |  |  |  |
|    | 連結-本機 IPv6 位址:<br>IPv6 預設閘道: |            | fe80::3afc:3o<br>fe80::ea1c:ba | 11d:7df2:77279<br>aff:fe8b:ffd8% | %13<br>13    |  |  |  |
|    | IPv4 位址:                     |            | 192.168.102.1                  | 16                               |              |  |  |  |

5.把 IPV4 開啟

|      |     | 編輯 DNS 設定     |   |
|------|-----|---------------|---|
| -137 | 網路利 | 手動            |   |
| P    |     |               |   |
|      |     | IPv4          | Ē |
| م    |     | 開啟            |   |
|      |     | 慣用的 DNS       |   |
|      |     | 163.28.136.23 |   |
| 2    | 愚   | HTTPS 上的 DNS  |   |
|      |     | 關閉            |   |
| 網路   |     |               |   |
|      |     | 其他 DNS        |   |
|      |     | 163.28.136.24 | × |
|      |     | HTTPS 上的 DNS  |   |
|      |     | 關閉            |   |
| ă    |     |               |   |
|      |     |               |   |

# IPV6 也是一樣修改

|   |      | 編輯 DNS 設定                              |                  |   |   |
|---|------|----------------------------------------|------------------|---|---|
| 網 | 路利   | 163.28.136.24                          |                  |   |   |
|   |      | <br>HTTPS 上的 DNS                       |                  |   |   |
| Q |      | 關閉                                     |                  |   | 釽 |
|   |      |                                        |                  |   |   |
|   |      | IPv6                                   |                  |   |   |
|   | 廣    | ● 開啟                                   |                  |   | 1 |
|   |      | 慣用的 DNS                                |                  |   |   |
|   | ロービー | 2001:288:8201:1::23                    |                  |   |   |
|   |      | HTTPS 上的 DNS                           |                  |   |   |
|   |      | 關閉                                     |                  |   |   |
|   |      | 甘俳 DNG                                 |                  |   |   |
|   |      | 兵他 DNS                                 |                  |   |   |
|   | C    | 2001:288:8201:1::24                    |                  | × |   |
|   |      | HTTPS 上的 DNS                           |                  |   |   |
|   |      | 關閉                                     |                  |   | 1 |
|   |      |                                        |                  |   |   |
|   |      | 片方                                     | 田<br>田<br>ン<br>米 |   |   |
|   |      | 111日日 11日日 11日日 11日日 11日日 11日日 11日日 11 | 取洞               |   |   |

#### 6.儲存 會看到這樣子

| 網路和網際網路 >                                    | 乙太網路                                                                                                    |
|----------------------------------------------|----------------------------------------------------------------------------------------------------|
| 設定資料限制以協助控制此約                                | 周路上的數據使用量                                                                                                  |
| IP 指派:                                       | 自動 (DHCP)                                                                                                  |
| DNS 伺服器指派:<br>IPv4 DNS 伺服器:<br>IPv6 DNS 伺服器: | 手動<br>163.28.136.23 (未加密)<br>163.28.136.24 (未加密)<br>2001:288:8201:1::23 (未加密)<br>2001:288:8201:1::24 (未加密) |
|                                              |                                                                                                    |

### 7.CHROME 設定安全性

| ÷ -      | C     C     C | privacy                                                                                                    | ☆ |
|----------|----------------------------------------------------------------------------------------------------|----------------------------------------------------------------------------------------------------|---|
| 9        | 設定                                                                                                    | Q 搜尋設定                                                                                                    |   |
| G        | ▲<br>你與 Google                                                                                                    |                                                                                                    |   |
| ©≂       | 自動填入和密碼                                                                                                    |                                                                                                    |   |
| ۲        | 隱私權和安全性                                                                                                    | 查看隱私權指南                                                                                                    |   |
| Q        | 效能                                                                                                    | 直有 Chrome 甲酸重要的隐私福利安全性控制填                                                                                                    |   |
| Ç        | 外觀                                                                                                    | 開始使用                                                                                                    |   |
| ٩        | 搜尋引擎                                                                                                    |                                                                                                    |   |
|          | 預設瀏覽器                                                                                                    | 安全檢查                                                                                                    |   |
| ር        | 起始畫面                                                                                                    | ↑ 請查看 Chrome 提供的安全防護建議                                                                                                    |   |
| ×.       | 語言                                                                                                    | 10 密碼 加仕女主傑道貝因                                                                                                    |   |
| *        | 下載                                                                                                    | 隱私權和安全性                                                                                                    |   |
| Ť        | 無障礙設定                                                                                                    |                                                                                                    |   |
| ಲ್ಕೆ     | 系統                                                                                                    | ■ 删除歷史記錄·Cookie、快取和其他資料                                                                                                    |   |
| chrome:/ | /settings/privacy                                                                                                    | 会 隠私権指南 いいしん いんしょう いんしょう いんしょう しょうしょう しょうしょう いんしょう しょうしょう しょう |   |

### 點選安全性

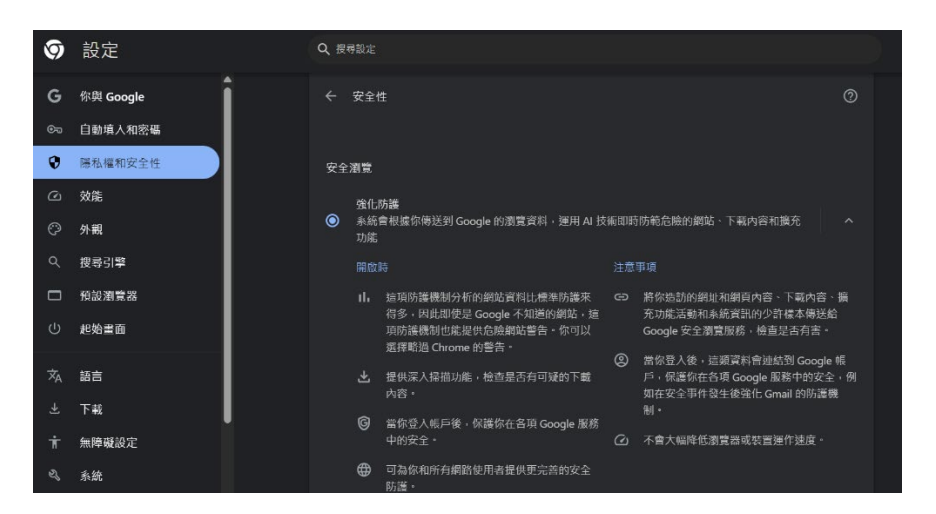

### 往下點選進階,確定這兩選項有勾選

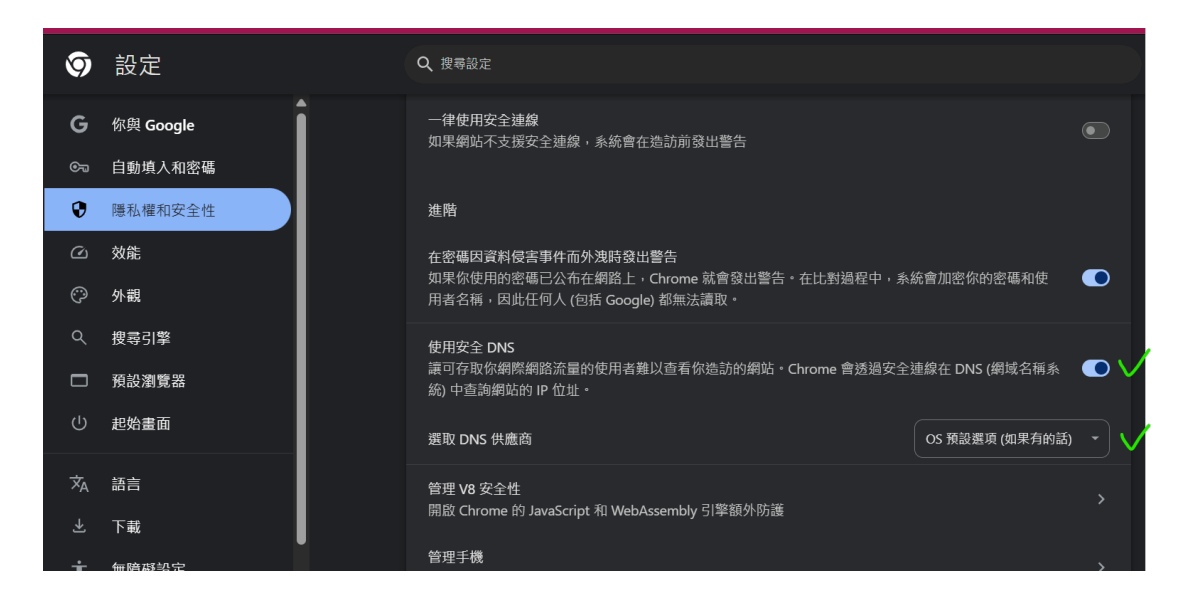